## How to Complete Online Enrollment

1. Login to ParentsWeb from brookhill.org

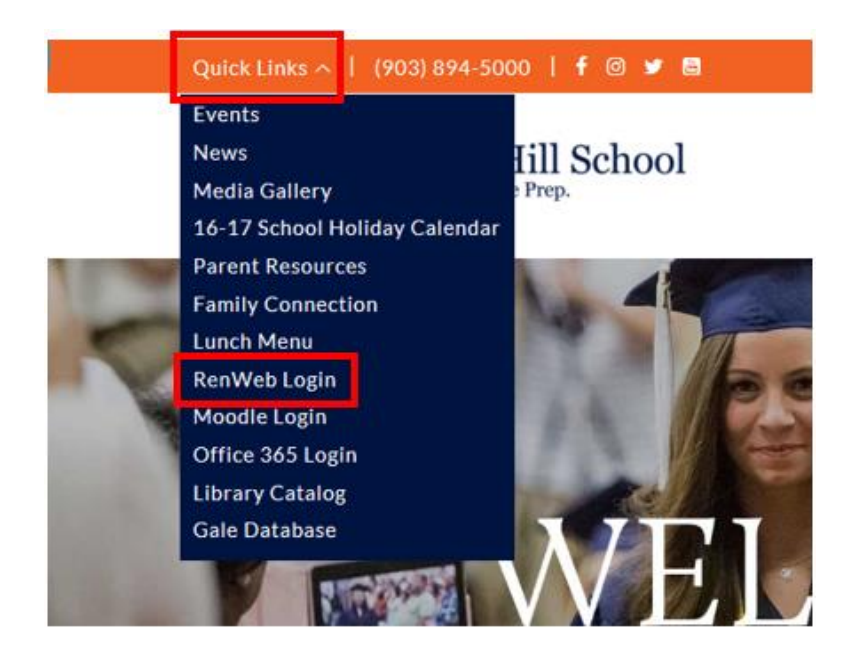

2. Enter Username and Password (or click *Create New ParentsWeb account* for new families)

| Log In District Code: TBHS-TX                                 | English -      |
|---------------------------------------------------------------|----------------|
| E Log In<br>District Code:<br>TBHS-TX                         | English -      |
| District Code:                                                |                |
| TBHS-TX                                                       |                |
|                                                               |                |
| Username:                                                     |                |
|                                                               |                |
| Password:                                                     |                |
|                                                               |                |
| Forgot Username / Password?                                   |                |
| Parent Student Staff                                          |                |
| LOG IN Create New ParentsWeb                                  | Account        |
| Powered by FACTS <u>Student Info</u><br><u>Privacy Policy</u> | rmation System |

## 3. Click Enrollment/ Reenrollment

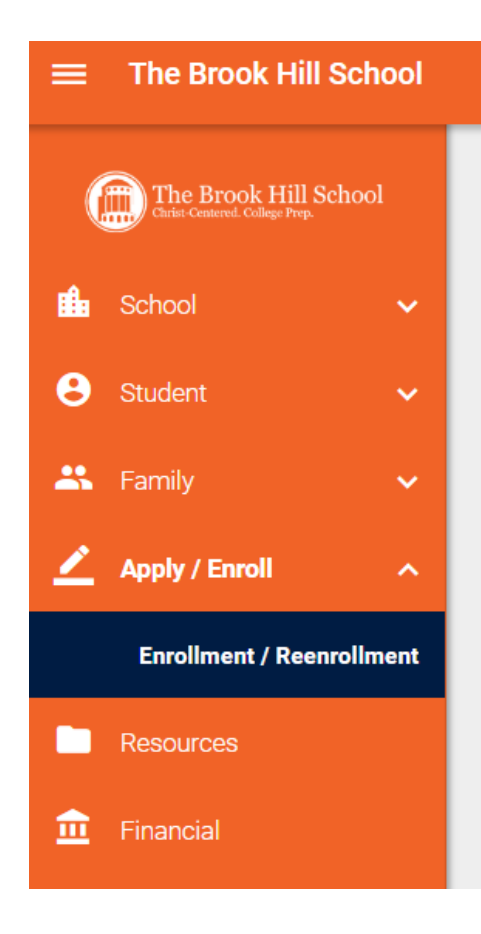

## 4.Click Start Reenrollment Packet

### **Online Enrollment**

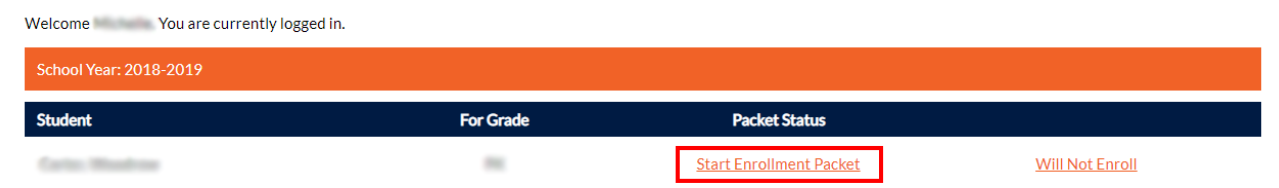

## **5.Click Start Reenrollment Packet**

**Test (Returning) Lower School** Year: 2018-2019 Grade: K

#### **STUDENT INFORMATION**

PRIMARY HOUSEHOLD

GRANDPARENTS

EMERGENCY CONTACTS AND AUTHORIZED PICKUP

MEDICAL INFORMATION

STUDENT ACCEPTABLE USE POLICY

CONTRACT OF ENROLLMENT

TUITION INSURANCE

TUITION PAYMENT PREFERENCE

ELECTRONIC SIGNATURE PAGE

ENROLLMENT PACKET REVIEW

# 6.Once each form is completed, click Enrollment Packet Review

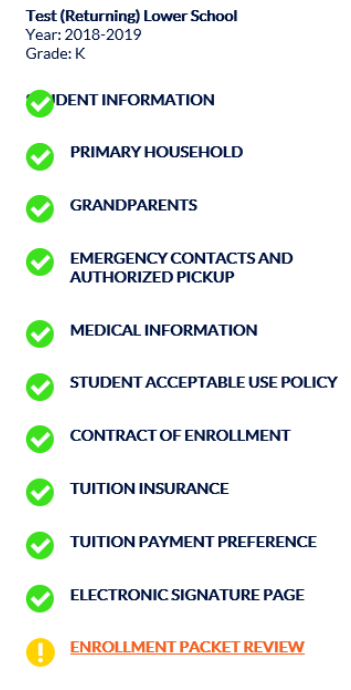

7.At the bottom of the page, click "Complete Review and Submit Enrollment Packet"

8.On the following page, click "Submit Enrollment Packet and Make Payment"